# **INSTRUÇÕES PARA INSCRIÇÃO – HSK 2019**

## <u>Níveis 1, 3 e 4</u>

#### <u>Login</u>

- 1. Acesse <u>http://www.chinesetest.cn</u> (dê prioridade ao uso do navegador Internet Explorer versão acima de 6.0 ou ao navegador Firefox).
- 2. Você pode escolher o idioma de tradução da página na parte superior.
- 3. Faça seu login ou crie um novo.

|                                          |                  |                             |                       | a general |                      |             |           |
|------------------------------------------|------------------|-----------------------------|-----------------------|-----------|----------------------|-------------|-----------|
| Registration                             | ā.               |                             |                       |           | Test Taker           | Test Center | M         |
| HSK                                      | HSKK             | ver                         | BCT                   | CIICSOL   | UserName<br>Password |             | Practice  |
| Proteincy Test                           | HEK Spaning Test | Youth Chinese Text          | Business Chinese Test | BSX88.624 | Code                 | 1466        | 00        |
| Oleck Schedule                           | Check Schedule   | Check Schedule              | Check Schedule        |           | Login                | New User    | Download  |
| 留学!<br>Study Abread                      | In China         | ССТ                         | 5                     | 走进中国      | 从这里开                 | 14 × 1      | OPIC      |
| 吹理申请孔子<br>Confactant Instation Instation | 学院奖学全            | 汉语口语测试<br>that Deletat 7651 | 1                     | Into Chi  | na From Here         | HERRER T    | Oral Test |

4. Para criar um novo usuário, basta preencher as informações requeridas e confirmar.

|                   | Account Creat                    | ing                                                                                |
|-------------------|----------------------------------|------------------------------------------------------------------------------------|
| ſ                 | The following with * are require | d to be filled out.)                                                               |
| Email Address:    | icdaufc@gmail.com                | * Please enter common email address in<br>order to timely access to authentication |
| Password:         |                                  | * At least 6 characters                                                            |
| Confirm Password: |                                  | * Keep consistent with password!                                                   |
| Nationality:      | Please Select                    | T                                                                                  |
| Mother Tongue:    | Please Select                    | T                                                                                  |

#### Inscrição no HSK

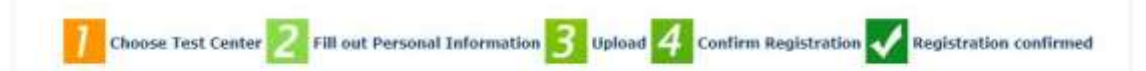

 Após ter preenchido seus dados pessoais, é hora de escolher para qual exame você irá aplicar: 3 ou 4. Você vai procurar nos itens, conforme exemplificado abaixo. Atenção para preencher corretamente todos os dados, lembrando que o centro de aplicação é o INSTITUTO CONFÚCIO DA UNIVERSIDADE FEDERAL DO CEARÁ (Rua Dr. Abdenago Rocha Lima, s/n - Campus do Pici, Fortaleza - CE, 60440-554).

Depois, basta submeter sua aplicação.

HSK --Registration--Test Center Choosing

Tips: Please use IE browser (above Version 6.0) or Firefox browser. Other browsers are not supported temporarily.

| Test Subjects:  | НSK四级 •                                   | * Please Select Test Level                                                   |
|-----------------|-------------------------------------------|------------------------------------------------------------------------------|
| Continent:      | America                                   | Please select the continenet with the<br>most convenient test site for you.  |
| Country/Region: | BRAZIL                                    | Please select the country/area with<br>the most convenient test site for you |
| Test format:    | Paper-based Test  Internet-<br>based Test | * Please select test format                                                  |
| Test Center:    | INSTITUTO CONFÚCIO DA UNIVEF V            | * Please select your desired test location                                   |
| Test Date:      | 2019-12-01                                | * Test time to participate in the test                                       |
| 🗷 I have        | read and agreed to the Instructions       | *                                                                            |
|                 | Submit                                    | Pasat                                                                        |

- 2. A etapa 2 é para preenchimento de informações pessoais.
- 3. A próxima etapa é o **upload da foto.** 
  - Após o *upload* ter sido feito, não será mais permitida nenhuma alteração na foto.
  - A foto deve ser semelhante ao padrão 3x4, recente (menos de 2 anos), em fundo branco, com a cabeça descoberta, e com postura formal.
  - O formato da foto deve ser jpg.
  - O tamanho do arquivo deve ser inferior a 100 KB.

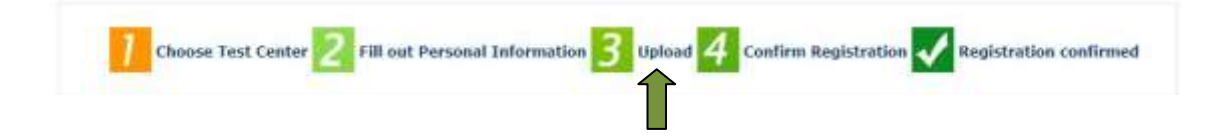

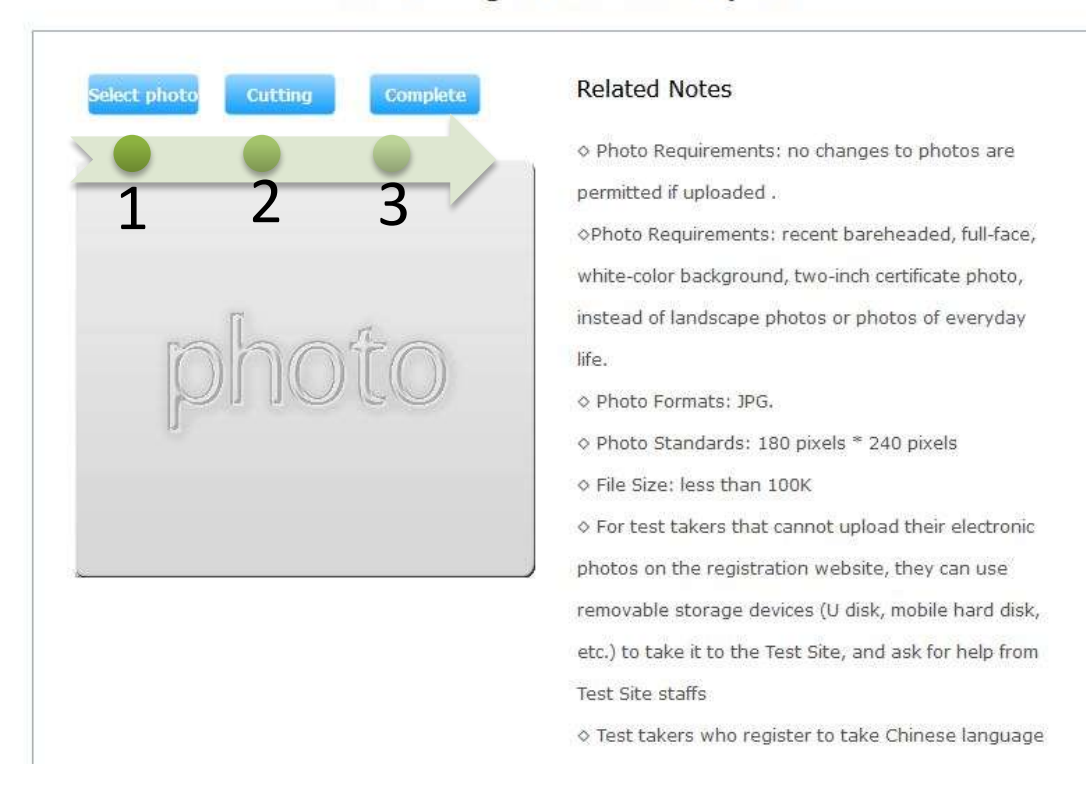

HSK四级 ---Registration--Photo Upload

Para iniciar o processo de upload, clique no primeiro botão (número 1 da imagem acima) para localizar a foto em seu computador. Clique duas vezes em cima do arquivo para carregar automaticamente. O segundo botão (2) permite reposicionar ou cortar a foto para melhorar o enquadramento. Clique no terceiro botão (3) para finalizar o processo de upload.

Atenção: se ainda não conseguir efetuar o upload, pode seguir e finalizar a sua inscrição.

### Finalização da Inscrição e Pagamento da Taxa

Ao terminar de preencher sua inscrição no site, irá aparecer seu cartão de confirmação, com todos os seus dados, como o da foto abaixo:

| User Name           |                                 | Photo |
|---------------------|---------------------------------|-------|
| Name                |                                 |       |
| Chinese<br>Name     |                                 |       |
| Gender              |                                 |       |
| Birthday            |                                 |       |
| Telephone<br>Number | 5000 1937 0937 0870 1930 200 MR |       |
| Address             |                                 |       |
| Nationality         |                                 |       |
| Nation              | 55                              |       |
| Mother<br>Tongue    |                                 |       |
| ID Type             |                                 |       |
| ID Card             |                                 |       |

HSK --Registration--Information confirmation of test taker

• Você deverá **imprimir este cartão e dirigir-se ao local de pagamento da taxa** (de 23 a 30 de outubro), conforme dados abaixo:

LOCAL DE INSCRIÇÃO/PAGAMENTO: CETREDE (Av. da Universidade, 2932 – Benfica) DAS 8H ÀS 20H – Para pagamento via cartão de crédito/débito DAS 8H ÀS 12H E DAS 14H ÀS 18H – Para pagamento em espécie

VALOR DA TAXA: HSK 4: R\$ 180,00 HSK 3: R\$ 120,00 HSK1: R\$ 30,00

Para maiores informações, entrar em contato via email: icdaufc@gmail.com